## Electronic Personnel Action Forms (EPAF) Rehire New Position/ Hourly

 Select Electronic Personnel Action Forms (EPAF) under My Activities .
If you do not see the EPAF link and completed the electronic approval access form, please contact Human Resources.

2. The main Electronic Personnel Action Form (EPAF) menu appears. Select New EPAF.

 Click Calender and Select Effective Date of rehire. Select Primary or Secondary for Contract Type. Click Calender and Select Effective Date and Personnel Date of rehire. Job Status "A" will default. Job Change Reason "OAPPT" will default. Step "0" will default. Enter Hourly Rate. Enter the Budget Code that belongs to the position. Enter the Web-Time Approver UIN .

## 

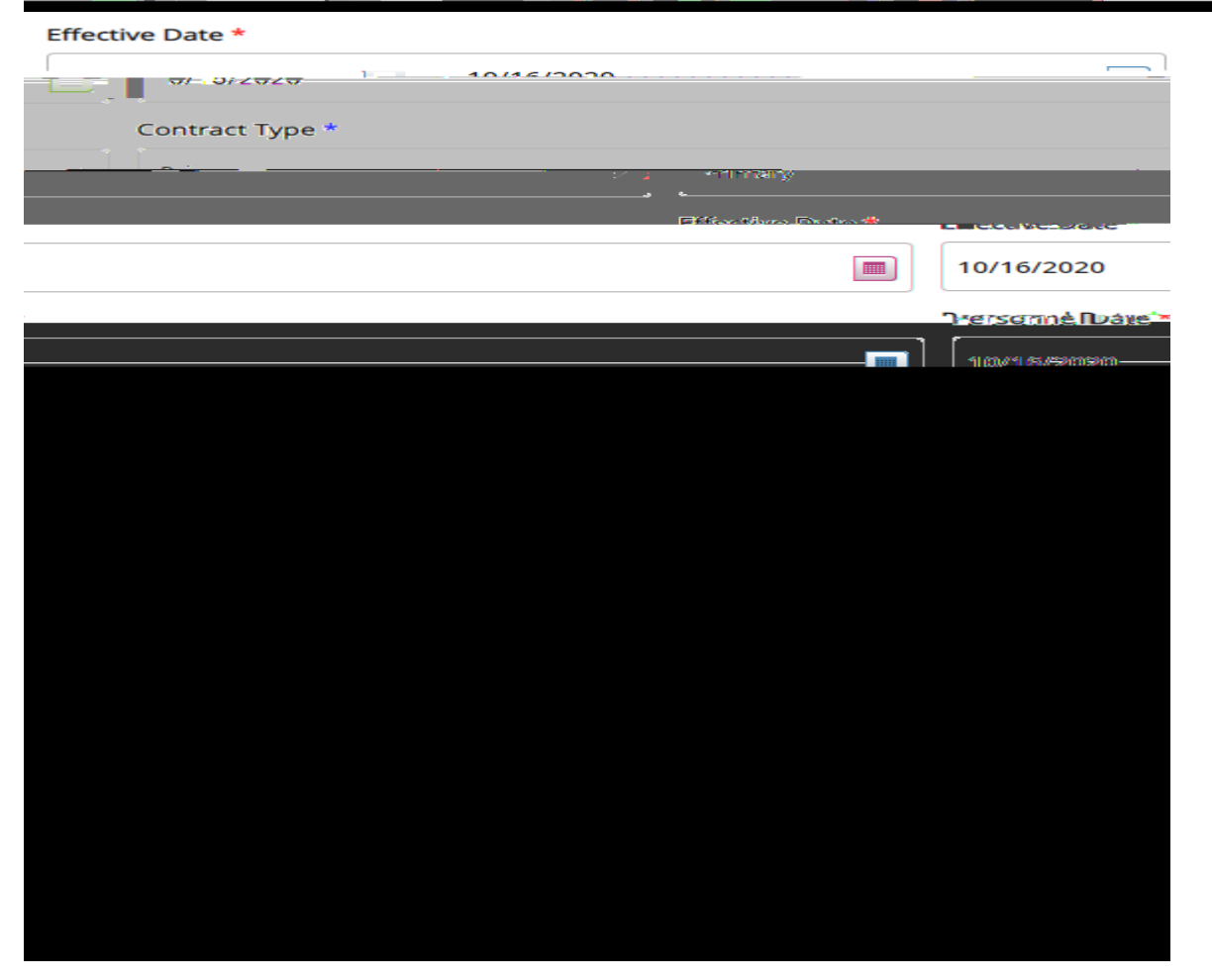

Note: If you choose the incorrect Contract Type, you will receive an error message when submitting.

 Click down arrow to either enter or select username for approval level of Department (approver). Click down arrow to either enter or select username for approval level of Human Resources Review. Click down arrow to either enter or select username for approval level of Human Resources. Enter a comment regarding rehire if necessary. Click Save.

| <u>Routing Oueue</u>     |                                                                                                    |                      |
|--------------------------|----------------------------------------------------------------------------------------------------|----------------------|
| Approval J prove         | Heer Name                                                                                                    | Dowind Astine Act on |
|                          |                                                                                                    |                      |
|                          |                                                                                                    | C                    |
|                          | A Shark I Real Provide A Shark A Shark | NHi um sauPaoni vece |
| Comments                 |                                                                                                    |                      |
| Add Commontain an III 18 | <del>.</del>                                                                                                    |                      |
| Domaining                | Charactore 1000                                                                                                    |                      |
|                          |                                                                                                    |                      |
|                          | Save                                                                                                    |                      |

Select Submit to finish if change was saved successfully.
Note: There will be an error message in red with details if your change did not Save or Submit successfully. Ignore ALL warning messages.